# PRIMERGY FT モデルのネットワーク設定資料

2007 年 11 月 富士通株式会社

本書は PRIMERGY FT モデル(以下 FT モデル)のネットワーク構成および設定方法について解説しています。

#### ◇ 目次

| - | ネットワーク構成について            | 1   |
|---|-------------------------|-----|
| - | IPアドレスの設定について           |     |
|   | IPアドレスの設定方法             | . 4 |
|   | LAN の接続方式および接続速度の設定     | . 4 |
|   | 予約アダプタについて              | . 4 |
|   | 内部通信用アダプタのIP アドレス設定について | . 5 |
|   | MACアドレスについて             | . 7 |
|   | スイッチ接続に関する留意点           | . 7 |
|   | ネットワーク構成要素の設定           | . 9 |
|   |                         |     |

■ ネットワーク構成について

FT モデルのネットワークは、CoServer1 または CoServer2 のどちらかの業務用 LAN がアクティブになっており、もう一方はスタンバイ になっています。図1、図2の場合、CoServer1の業務用 LAN がアクティブになっています。

通信はアクティブ側で送受信が行われ、アクティブ側の業務用 LAN が故障した場合は、 スタンバイ側の業務用 LAN がアクティブになります。ただし、Virtual Server 上の アプリケーションは仮想アダプタを介してネットワークに接続しており、物理的なア ダプタの切り替えを意識する必要はありません。

## POINT

everRun マネージャ では、スタンバイ状態のネットワークアダプタもアクティブ状態と同様に、正常状態として表示 されます。ネットワークアダプタのアクティブ/ スタンバイの状態を確認する場合は、everRun マネージャ の「表示」 メニューから「コンポーネント・ステータス」を クリックしてください。各コンポーネントの詳細な状態が表示されま す。

白…圭 イーサネットアダプタ

🗄 📲 Ethernet0 (正常)

- 🋄 💵 CoServer2.Ethernet0 (正常/スタンパイ)

「イーサネットアダプタ」配下に、アクティブ状態のネットワークアダプタは「(正常/アクティブ)」、スタンバイ状態のネットワークアダプタは「(正常/スタンバイ)」と表示されます。

FT モデルのネットワーク構成と、初期状態の IP アドレスおよびネットワーク接続名 は以下のとおりです。

図1:FTモデル (TX200FT Windows2000 モデル以外)

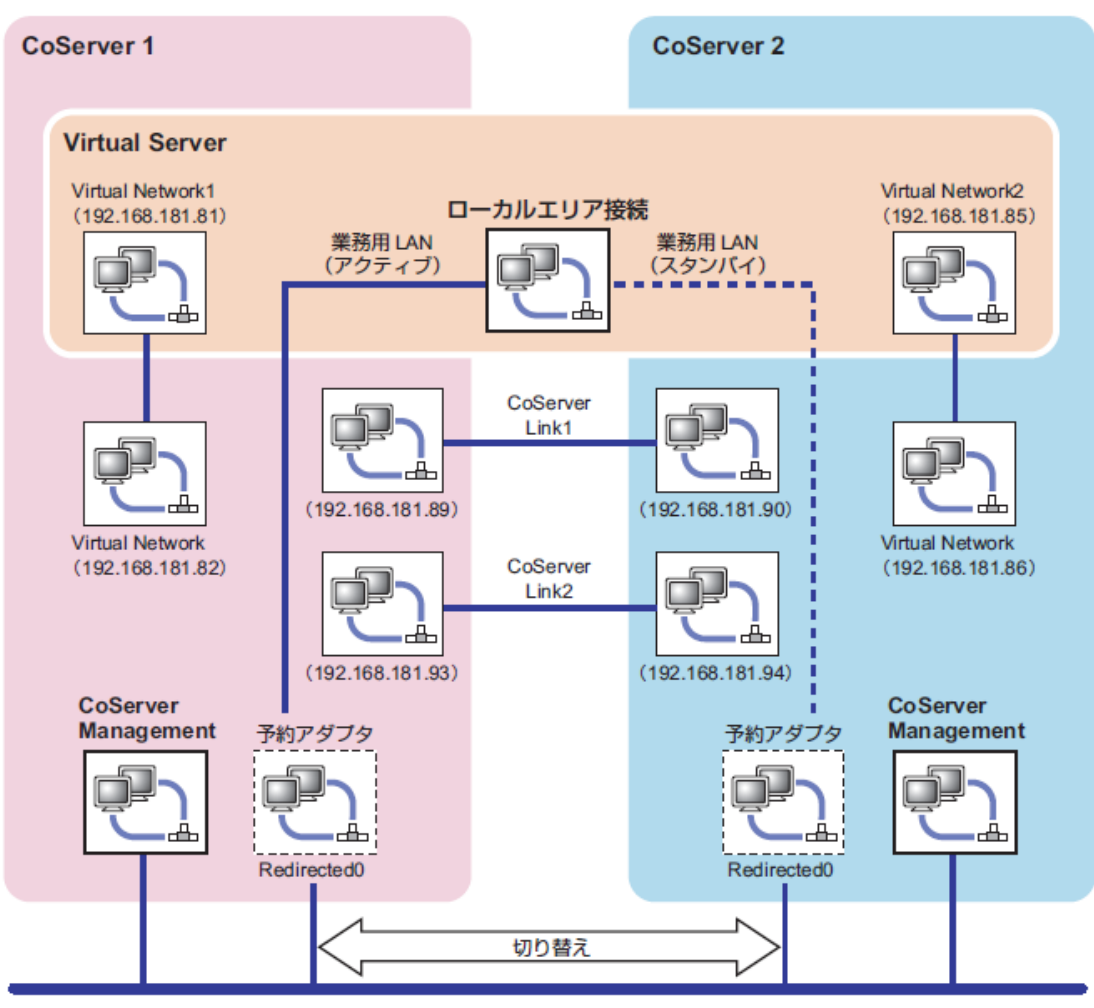

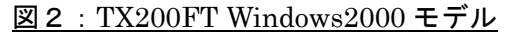

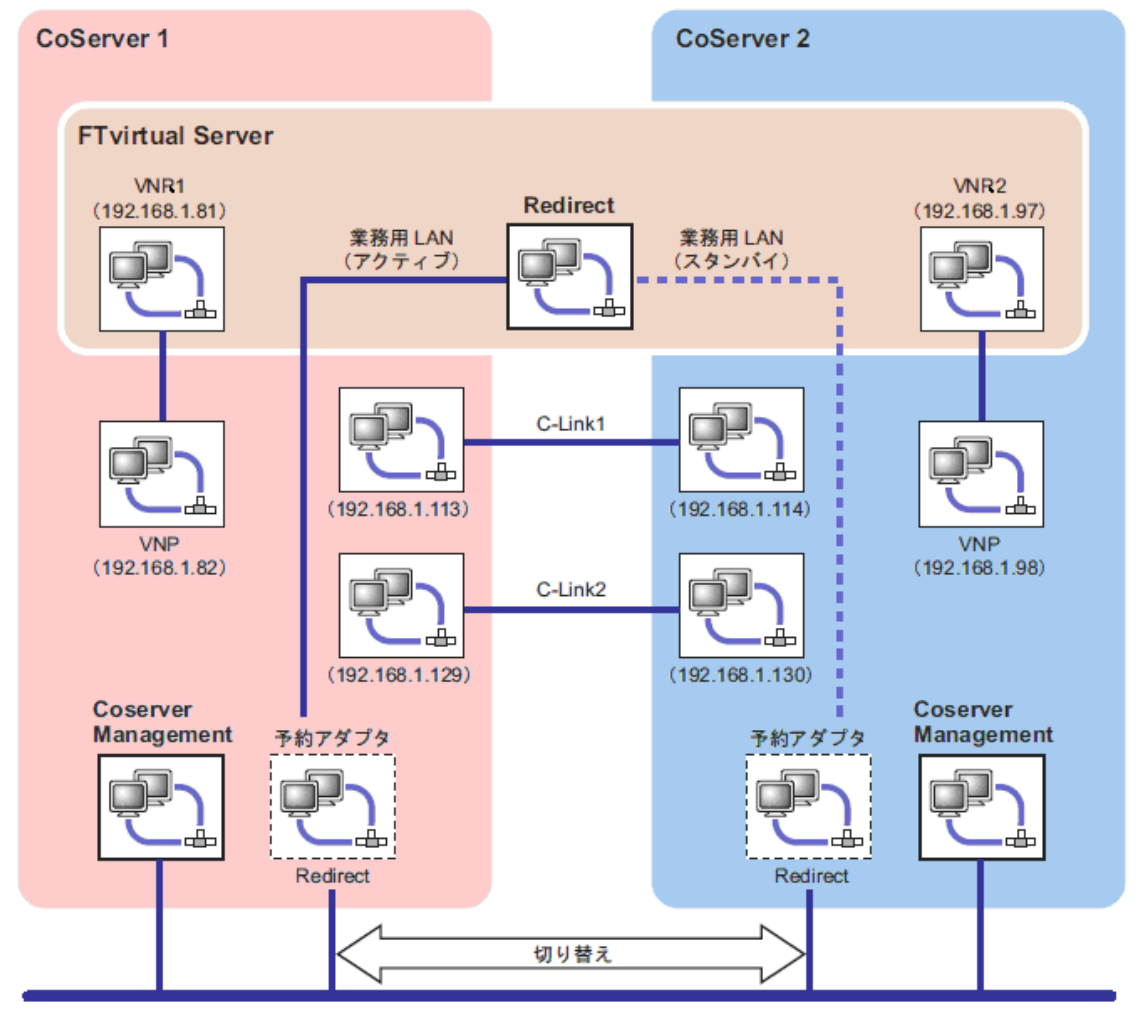

## ■ IP アドレスの設定について

以下のそれぞれに個別の IP アドレスを割り当てます。ネットワーク上からは 3 台のコン ピュータとして見えます。設定方法は、後述の「■ IP アドレスの設定方法」を参照してく ださい。

[FT モデル (TX200FT Windows2000 モデル以外]

- ・ Virtual Server 上のローカルエリア接続(Virtual Network1, 2 を除くすべて)
- ・ CoServer1 上の CoServer Management
- CoServer2  $\perp O$  CoServer Management

[TX200FT Windows2000 モデル]

- ・ FTvirtual Server 上の Redirect 接続 (VNR1, 2 を除くすべて)
- CoServer1  $\perp O$  CoServer Management
- ・ CoServer2 上の CoServer Management

## ■ IP アドレスの設定方法

業務用 LAN の IP アドレスは、Virtual Server 上で設定します。

# POINT

CoServer 上には「Redirected0 (Redirect)」という名前のネットワーク接続が存在しますが、Virtual Server か ら使用するために予約されています。IP アドレスは設定しないでください。

- 1. CoServer1、または CoServer2 のどちらかに管理者権限でログオンします。
- 2. 【Ctrl】+【Shift】+【F12】キーを押し、Virtual Server に切り替えます。
- 「スタート」ボタン→「コントロールパネル」→「ネットワーク接続」→「IP アドレスを設定する接続名」の順にクリックし、接続のプロパティを起動します。
- 4. [プロパティ]をクリックします。
- 5. 「インターネット プロトコル (TCP/IP) のプロパティ」を選択し、[プロパティ] をクリックします。
- 6. 「IP アドレス」を設定し、[OK] をクリックします。
- 7. [OK] をクリックしてプロパティ画面を閉じます。

#### ■ LAN の接続方式および接続速度の設定

LAN の接続方式、および接続速度の設定は、Virtual Server 上ではなく、CoServer 上で 業務用 LAN の予約アダプタに対して行います。本設定は、CoServer1、CoServer2 の両 方の予約アダプタに対して行い、同一設定にする必要があります。

## POINT

予約アダプタの接続名は、通常「Redirected0」になっています。

- 1. CoServer1 上の「スタート」ボタン→「コントロールパネル」の順にクリックし、 コントロールパネルを開きます。
- 2. 「ネットワーク接続」をダブルクリックします。
- 3. 設定する接続名をダブルクリックします。
- 4. [プロパティ]をクリックします。
- 5. 接続の方法の [構成] をクリックし、 [詳細設定] をクリックします。「Link Speed/Duplex Mode」などの項目で接続方式、接続速度を選択します。
- 6. CoServer2 に対しても、同様に手順1~手順5 を実施します。

#### ■ 予約アダプタについて

CoServer1、CoServer2 の Redirected0 は、Virtual Server 用に予約されているアダプタ です。このアダプタではインターネットプロトコル (TCP/IP) のバインドは禁止されてい ますので、IP アドレスは設定できません。Virtual Server で IP アドレスを設定してくだ さい。

## ■ 内部通信用アダプタの IP アドレス設定について

内部通信用のネットワークセグメントが、外部通信用のネットワークセグメントと重複す る場合、通信不可能状態になる場合があります。ネットワークセグメントは重複しないよ うに設定してください。内部通信用ネットワークは、以下の設定になっています。

|   |                     | Virtual Server | CoServer1      | CoServer2      |
|---|---------------------|----------------|----------------|----------------|
| 外 | ローカルエリア接続           | DHCP           | -              | -              |
| 部 | CoServer Management | _              | DHCP           | DHCP           |
| 通 |                     |                |                |                |
| 信 |                     |                |                |                |
| 用 |                     |                |                |                |
| 内 | Virtual Network1    | 192.168.181.81 | -              | -              |
| 部 | Virtual Network2    | 192.168.181.85 | 1              | 1              |
| 通 | Virtual Network     | 1              | 192.168.181.82 | 192.168.181.86 |
| 信 | CoServer link1      |                | 192.168.181.89 | 192.168.181.90 |
| 用 | CoServer link2      |                | 192.168.181.93 | 192.168.181.94 |

※FT モデル(TX200FT Windows2000 モデル以外)

## 表 1-1 FT モデルが使用する IP アドレス数

|         | 接続                          | サブネット設定           | 衝突する IP アドレス        |
|---------|-----------------------------|-------------------|---------------------|
| セグメント1  | CoServer1一 CoServer2 間      | 192.168.181.88/30 | 192.168.181.88 ~ 91 |
|         | (CoServer-Link1)            |                   |                     |
| セグメント 2 | CoServer1一 CoServer2 間      | 192.168.181.92/30 | 192.168.181.92 ~ 95 |
|         | (CoServer-Link2)            |                   |                     |
| セグメント 3 | CoServer1— Virtual Server 間 | 192.168.181.80/30 | 192.168.181.80 ~ 83 |
| セグメント 4 | CoServer2— Virtual Server 間 | 192.168.181.84/30 | 192.168.181.84 ~ 87 |

表 1-2 FT モデルの内部ネットワークのセグメント

※TX200FT Windows2000 モデル

|   |            | FTvirtual Server | CoServer1     | CoServer2     |
|---|------------|------------------|---------------|---------------|
| 外 | Redirect   | DHCP             | -             | -             |
| 部 | Management | -                | DHCP          | DHCP          |
| 通 |            |                  |               |               |
| 信 |            |                  |               |               |
| 用 |            |                  |               |               |
| 内 | VNR1       | 192.168.1.81     | _             | _             |
| 部 | VNR2       | 192.168.1.97     | _             | _             |
| 通 | VNP        | 1                | 192.168.1.82  | 192.168.1.98  |
| 信 | C-link1    |                  | 192.168.1.113 | 192.168.1.114 |
| 用 | C-link2    | -                | 192.168.1.129 | 192.168.1.130 |

| 表 | 2-1 | <b>TX200FT</b> | Windows | 2000 モテ | ルが使用 | する | IPア | ドレス | 数 |
|---|-----|----------------|---------|---------|------|----|-----|-----|---|
|---|-----|----------------|---------|---------|------|----|-----|-----|---|

|         | 接続                             | サブネット設定          | 衝突する IP アドレス                      |
|---------|--------------------------------|------------------|-----------------------------------|
| セグメント1  | CoServer1-CoServer2 間(C-link1) | 192.168.1.112/28 | 192.168.1.112~127 の 16 個の IP アドレス |
| セグメント 2 | CoServer1-CoServer2(C-link2)   | 192.168.1.128/28 | 192.168.1.128~143 の 16 個の IP アドレス |
| セグメント 3 | CoServer1(VNP)-Virtual         | 192.168.1.80/28  | 192.168.1.80~95 の 16 個の IP アドレス   |
|         | FTserver(VNR1)間                |                  |                                   |
| セグメント 4 | CoServer2(VNP)-Virtual         | 192.168.1.96/28  | 192.168.1.96~111 の 16 個の IP アドレス  |
|         | FTserver(VNR2)間                |                  |                                   |

表 2-2 TX200FT Windows2000 モデルの内部ネットワークのセグメント

内部 LAN アダプタの IP アドレスを変更する場合は、複数のリンクが同時に切断されない よう、必ず対になる 2 つのアダプタを続けて変更してください。以下の流れで設定を行っ てください。

#### [内部 LAN アダプタの IP アドレス変更手順]

- 1. CoServer1 で CoServer Link1(C-Link1) の IP アドレスを変更します。
- 2. CoServer2 に切り替え、CoServer Link1(C-Link1) の IP アドレスを変更します。
- 3. CoServer1 に切り替え、CoServer Link2(C·Link2) の IP アドレスを変更します。
- 4. CoServer2 に切り替え、CoServer Link2(C-Link2) の IP アドレスを変更します。
- 5. CoServer1 に切り替え、Virtual Network(VNP)のIP アドレスを変更します。
- 6. Virtual Server に切り替え、Virtual Network1(VNR1)のIP アドレスを変更します。
- 7. CoServer2 に切り替え、Virtual Network(VNP) の IP アドレスを変更します。
- 8. Virtual Server に切り替え、Virtual Network2(VNR2) の IP アドレスを変更します。
- 9. FT システム全体を再起動します。

# POINT

CoServer の Redirect に IP アドレスを設定した場合、Virtual Server と CoServer の両方からパケットが送受信されま すので、Virtual Server 上での通信内容が保証できません。また、故障時の切り替え動作も不定となり、FT 機能が正常 に働かなくなる恐れがありますので、必ず TCP/IP プロトコルをバインドしない(初期設定)でお使いください。

### ■ MACアドレスについて

## FT モデルで使用している MAC アドレス数は以下のようになります。

|   |                         | Virtual Server     | CoServer1 | CoServer2 |
|---|-------------------------|--------------------|-----------|-----------|
|   |                         | (FTvirtual Server) |           |           |
| 外 | Virtual Server 上の       | 1(仮想)              | 1(物理)     | 1(物理)     |
| 部 | ローカルエリア接続               |                    |           |           |
| 通 | (Redirect)              |                    |           |           |
| 信 | CoServer Management     | -                  | 1(物理)     | 1(物理)     |
| 用 | (Management)            |                    |           |           |
| 内 | Virtual Server 上の       | 1(仮想)              | —         | —         |
| 部 | Virtual Network1 (VNR1) |                    |           |           |
| 通 | Virtual Server 上の       | 1(仮想)              | —         | —         |
| 信 | Virtual Network2 (VNR2) |                    |           |           |
| 用 | CoServer 上の             | -                  | 1(仮想)     | 1(仮想)     |
|   | Virtual Network (VNP)   |                    |           |           |
|   | CoServer Link1(C-link1) | —                  | 1(物理)     | 1(物理)     |
|   | CoServer Link2(C-link2) | —                  | 1(物理)     | 1(物理)     |

(仮想) ...everRun(Endurance)ソフトウェアの仮想アダプタが使用す MAC アドレス。Virtual Server 上のローカルエリア接続(Redirect)の MAC アドレスについては、 everRun(Endurance)ソフトウェアがライセンスキーから生成するため、一意のアド レスとなります。

表 3FT モデルが使用する MAC アドレス数

### ■ スイッチ接続に関する留意点

業務用 LAN に接続するスイッチの要件は、下記のとおりです。

- -IEEE802.1d に準拠しており、STP(Spanning Tree Protocol)が Enable であること
- -業務用 LAN に接続するスイッチは、MAC 学習テーブルのエージアウト期間(またはラー ニングタイム)を極力短く設定する
- ーレイヤ 2 より上の層のフィルタリングをしない (L3 スイッチやルータ等の接続で注意 が必要)

これらの要件は、CoServer1,CoServer2 が直接接続されるハブから 2 つの経路が合流する 点までの間のネットワーク機器に適用されます。

特に注意しなければならないのは、「レイヤ2より上の層のフィルタリングをしない」という要件で、合流点にレイヤ3スイッチを使用する場合、フィルタを外す(MACベースのパケットを通す)必要があります。

<sup>(</sup>物理)... 各 Ethernet アダプタに固定で割り当てられている MAC アドレス。

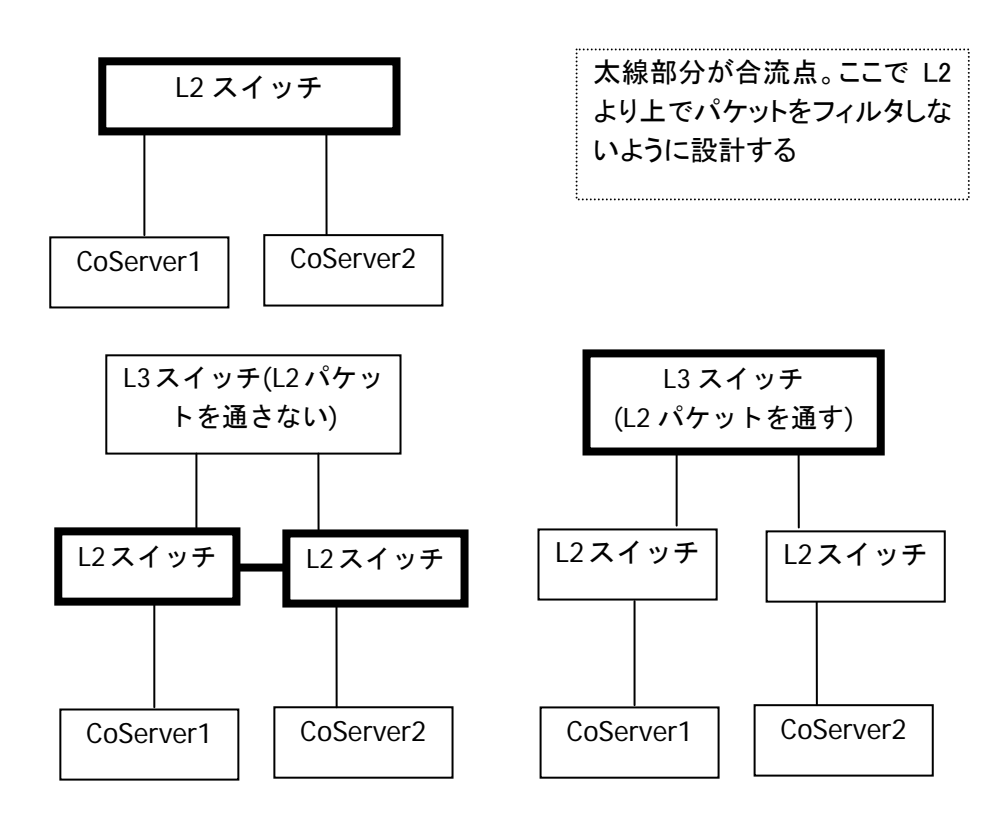

図3 FT モデルのスイッチ接続例

## ■ ネットワーク構成要素の設定

FT モデルの各アダプタで使用するネットワーク構成要素は以下のようになっています。構成要素の設定は、「ネットワークとダイアルアップ接続」を開き、アダプタのプロパティ中で各プロトコル・サービス名の左にあるチェックボックスをON/OFFして設定します。

[CoServer1/2]

|                                       | Redirected0 | CoServer    | CoServer   | Virtual | Redirected2 |
|---------------------------------------|-------------|-------------|------------|---------|-------------|
|                                       | (Redirect)  | Link1, 2    | Management | Network | Redirected3 |
|                                       |             | (C-link1,2) |            | (VNP)   |             |
| Endurance CoServer Communications     | ×           | 0           | ×          | ×       | ×           |
| Client                                |             |             |            |         |             |
| Microsoft ネットワーク用クライアント               | ×           | 0           | 0          | 0       | ×           |
| ネットワーク負荷分散                            | ×           | ×           | ×          | ×       | ×           |
| Endurance Ethernet Provider (MtcEthP) | 0           | ×           | ×          | ×       | 0           |
| Endurance Datagram Service (MtcDgs)   | 0           | 0           | 0          | ×       | ×           |
| Microsoft ネットワーク用ファイルとプリ              | ×           | 0           | 0          | 0       | ×           |
| ンタ共有                                  |             |             |            |         |             |
| インターネットプロトコル(TCP/IP)                  | ×           | 0           | 0          | 0       | ×           |

表 4 CoServer のネットワーク構成要素設定

追加LANを増設した場合のみ、ネットワーク構成要素の設定が必要になります。その場合の設定は、表中の Redirected2, Redirected3の欄(灰色部分)が対応します。

[Virtual Server]

|                              | ローカルエリア接続  | Virtual     | ローカルエリア接       |
|------------------------------|------------|-------------|----------------|
|                              | (Redirect) | Network1, 2 | 続 2, 3         |
|                              |            | (VNR1,2)    | (Redirect2, 3) |
| Microsoft ネットワーク用クライアント      | 0          | 0           | 0              |
| ネットワーク負荷分散                   | ×          | ×           | ×              |
| Microsoft ネットワーク用ファイルとプリンタ共有 | 0          | 0           | 0              |
| インターネットプロトコル(TCP/IP)         | 0          | 0           | 0              |

表 5 Virtual Server のネットワーク構成要素設定

以上